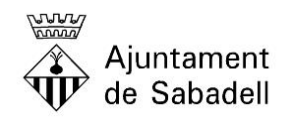

AREA DE PRESIDÈNCIA I DRETS SOCIALS SERVEI D'ESPORTS

## Passos a seguir per realitzar peticions d'ús d'instal·lacions esportives

- 1.- Accedir a la pàgina web: www.sabadell.cat
- 2.- fer click a <u>SEU ELECTRÒNICA</u>.

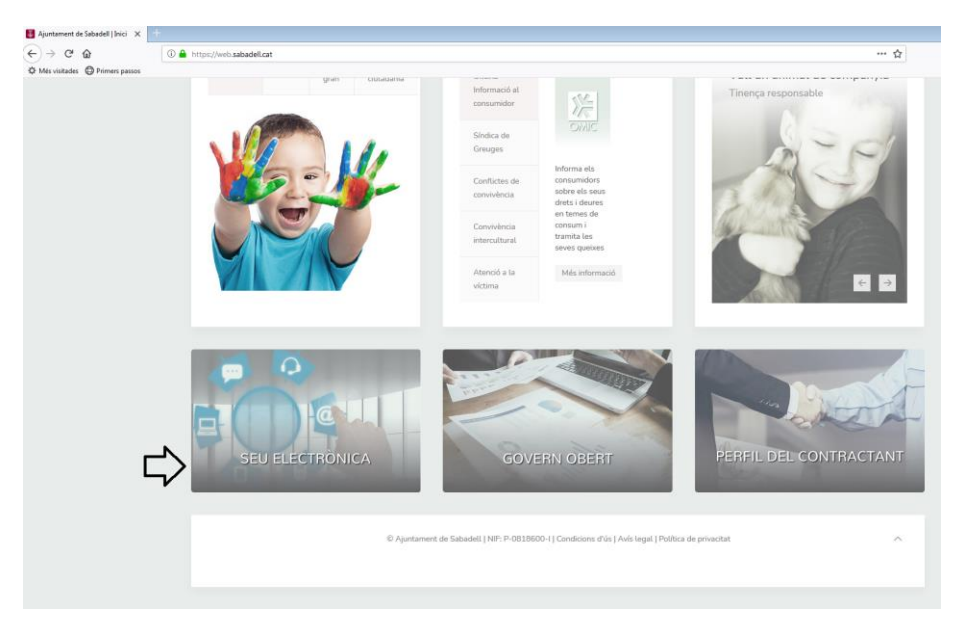

## 3.- fer click a Tràmits:

| :: Inici :: Catàleg de Servicios / Reg           | istre electrònic Usuari anònim Conne                                                                                                    |
|--------------------------------------------------|----------------------------------------------------------------------------------------------------|
| Sobre la seu electrònica >                       | Catàleg de Serveis / Registre electrònic                                                                                                    |
| La meva carpeta >                                | Cerca de Procediments                                                                                                    |
| Tràmits 🗸                                        |                                                                                                    |
| Catàleg de tràmits                               | Descripció                                                                                                    |
| Obligats a la relació<br>electrònica             | Buscar Tots                                                                                                    |
| Instància general                                | Els fitxers per adjuntar al tràmit han de ser cadascun d'un tamany màxim de 20Mb i cada tramesa d'un màxim de 100 M<br>Los ficheros para adjuntar al tràmite deben tener un máximo de 20 Mb de capacidad y cada envío un máximo de 100 Mb |
| Oficines presencials<br>d'atenció ciutadana      | con.                                                                                                    |
| Queixes i suggeriments                           | Grups de Procediments (Per temes)                                                                                                    |
| Comunicacions d'incidències<br>en la via pública | Serveis i ajuts socials, gent gran<br>Educació, formació, treball i oferta pública                                                                                                    |
| Com tramitar                                     | Comerç, consum, turisme, activitats econòmiques<br>Impostos taxes multes                                                                                                    |
| Verificació de documents<br>electrònics          | Padró d' habitants, eleccions i família<br>Securetar ciutadana i erresorció                                                                                                    |
| Perfil del contractant >                         | Salut, benestar animal, serveis funeraris                                                                                                    |
| Taulers d'edictes >                              | Urbanisme, habitatge, llicències urbanístiques, cadastre i cartografia<br>Transporte, vehicles i actacionament                                                                                                    |
| Ple Municipal >                                  | Participació, associacionisme, voluntariat, mediació i subvencions                                                                                                    |
| Junta de Govern Local >                          | Transparència i protecció de dades                                                                                                    |
| Junta de Portaveus >                             | Via publica, medi ambient                                                                                                    |
| Oferta pública d'ocupació >                      | Joventut, feminisme, cooperació, drets civils                                                                                                    |
| Factura electrònica >                            | Sindica Municipal de Greuges<br>Diversos                                                                                                    |
| Notificació electrònica >                        | Llegenda informativa: İ Nivell 1. Informació 🖊 Nivell 2. Descàrrega de formularis @Nivell 3. Iniciació electrònica 🏷 Nivell 4. Tramitació electrònica ≭ Nivell 5. Proactiu/                                                               |

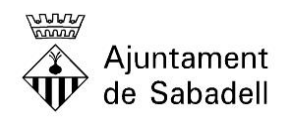

## AREA DE PRESIDÈNCIA I DRETS SOCIALS

SERVEI D'ESPORTS

4.- fer click a Lloguer de les instal·lacions esportives municipals, tramitar

| Descripció                                                                                                    |            |            | Nivell Modernització |
|----------------------------------------------------------------------------------------------------|------------|------------|----------------------|
| Lloguer de les instal·lacions esportives municipals                                                                | Informació | Tramitar   | i / @ Ŏ              |
| Baixa de la inscripció a les activitats esportives<br>municipals                                                   | Informació | $\bigcirc$ | i / @ O              |
| Carnet anual, mensual i entrades Complex Esportiu de<br>Sant Oleguer. Estadi Municipal d'Atletisme Josep<br>Molins | Informació | Tramitar   | i                    |
| Consulta del resultat del sorteig                                                                                  | Informació |            | i / @ Ö              |
| Festa de l'Esport de Sabadell                                                                                      | Informació |            | i /                  |
| Inscripcions a la 41a Cursa Popular i 14a Cursa<br>Infantil de Sabadell                                            | Informació | Presencial | i /                  |
| Inscripcions a les activitats esportives municipals<br>d'hivern                                                    | Informació |            | i / @ O              |
| Inscripcions a les activitats esportives municipals d'estiu                                                        | Informació | Tramitar   | i / @ O              |
| Inscripcions a la Mitja Marató, Mitja per Relleus i Cursa<br>dels 14                                               | Informació | Tramitar   | i / @ ð              |
| Inscripcions a la Pujada Popular de la Salut i Cros de<br>la Salut                                                 | Informació | Presencial | i /                  |
| La Bassa-Carnet individual, familiar, abonaments,<br>descomptes per grups i entrades                               | Informació | Presencial | i                    |
| Modificació del grup d'inscripció de les activitats<br>municipals                                                  | Informació | Presencial | i /                  |

5.- Identificar-se electrònicament iniciant sessió o bé amb idCAT mòbil o amb certificat digital.

| (←) → C ☆   ① ▲ https://usuai.endum.at/webCutada/ogin?codOrganisme=818780001 … ☆   ② Municitative @ Dimensionance | . Ξ                |
|----------------------------------------------------------------------------------------------------|--------------------|
| 👌 Mar visitedar 🖨 Dimar narror                                                                                    |                    |
|                                                                                                    |                    |
| de Sabadell                                                                                                    |                    |
| Notificacions i altres comunicacions electròniques                                                                |                    |
|                                                                                                    |                    |
| Inicieu sessió                                                                                                    |                    |
| Amb idCAT móbil (s @Citve)                                                                                        |                    |
| Certificat digital: IOCAT_COME, attres.                                                                           |                    |
| 0                                                                                                    |                    |
| Amb enviament de codi                                                                                             |                    |
| NIFNIE • 0                                                                                                    |                    |
| 12340104 0 0 1234010                                                                                              |                    |
| Moto o correct electronic o                                                                                       |                    |
|                                                                                                    |                    |
|                                                                                                    |                    |
| Un coda tenna al mobile a al come alektrónic que<br>hapulariu informar a Exclanatar de las de lacada e            |                    |
| Ja teniu el col?                                                                                                  |                    |
|                                                                                                    |                    |
| Average of the Standard Tap, and one seconds.                                                                     |                    |
| Serve pread on col biological and al ConstruCAOC                                                                  |                    |
| bal #ad +                                                                                                    |                    |
|                                                                                                    |                    |
|                                                                                                    |                    |
| Ern sjudes                                                                                                    | millorar?          |
| 🚯 🥝 刘 🕘 🐼 🖪 🛱 🕼 🕼 🖉                                                                                               | 09:49<br>7/11/2021 |